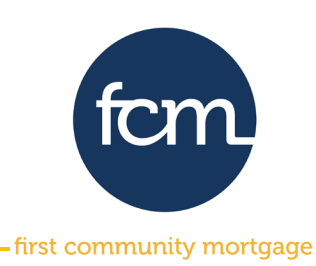

**Step 1:** Log into TPO Connect using the site address below. Your username will always be your email address.

#### **TPO Connect Link**

| m TPO Connect                        | × +                                   |                      |            |                 |
|--------------------------------------|---------------------------------------|----------------------|------------|-----------------|
| ← → C (▲ 166302230                   | 7.encompasstpoconnect.com/#           | #/content/home_95118 |            |                 |
| first community mortgage             |                                       |                      |            |                 |
| New user request $ \sim $            | RESOURCES ~                           |                      |            |                 |
|                                      |                                       |                      |            |                 |
|                                      |                                       |                      |            |                 |
| Click here                           | to Log In                             |                      |            |                 |
|                                      |                                       |                      |            | fcm             |
| Ask the Expert- Click<br>our trainin | on the image below for<br>ng calendar |                      | first comr | nunity mortgage |
|                                      |                                       |                      | hist conti | nunity mongage  |
|                                      |                                       |                      |            |                 |
|                                      |                                       |                      |            |                 |
| L                                    | .OGIN                                 | ×                    |            |                 |
|                                      |                                       |                      |            |                 |
| User Name                            |                                       |                      |            |                 |
| Password                             |                                       | 0                    |            |                 |
| Remember Me                          |                                       |                      |            |                 |
|                                      | Login                                 |                      |            |                 |
|                                      |                                       |                      |            |                 |
| Forgot Password?                     |                                       |                      |            |                 |

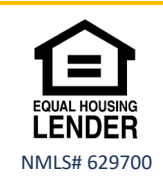

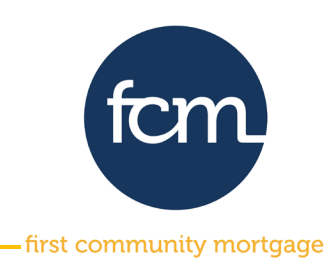

**Step 2:** Click **PIPELINE** from the menu bar at the top. Search for your loan by last name or loan number by using the dropdown in **Find Loan**.

| PIPELINE | ADD NEW LOAN      | SCENARIOS    | FCM knowledge center $\sim$ | NEW USER REQU    | JEST ~ RES     | OURCES V DOCUMENTS                | Advanced Filt               | er Archive [             |   |
|----------|-------------------|--------------|-----------------------------|------------------|----------------|-----------------------------------|-----------------------------|--------------------------|---|
|          | Borrower Name     | Loan #       | Lender Case #               | Alternate Loan # | Property Add   | Loan #<br>Lender Case #           | urrent TPO<br>onnect Status | Lock & Request<br>Status | F |
|          | 🖂 Ackbar, Admiral | 5100081539   | 5100081539                  |                  | 275 Robert Ro  | Borrower Name<br>Alternate Loan # | egistered                   | Expired                  | C |
|          | 🖂 🛛 America, Andy | 100180703499 | 7                           |                  | 4321 Cul de Si | ac St SMYRNA TN 37167             |                             | 🧯 Not Locked             |   |

#### Click on the loan to open

| PIPELINE | ADD NEW LOAN       | SCENARIOS    | FCM KNOWLEDGE CENTER $ 	imes $ | NEW USER REQUES  | it ~ resources ~ docu                | MENTS                         |               |
|----------|--------------------|--------------|--------------------------------|------------------|--------------------------------------|-------------------------------|---------------|
|          |                    |              |                                | Find Loan        | customer                             | Advanced Filter Clear Filte   | ers /         |
|          | Borrower Name      | Loan #       | Lender Case #                  | Alternate Loan # | Property Address                     | Current TPO<br>Connect Status | Lock<br>Statu |
|          | Customer JR, Ken I | N 5100113822 | DI-C01_v3.4                    |                  | 10655 Birch St Burbank CA 91502-1234 | Registered                    | <u></u>       |

**Step 3:** Once you open the loan from the pipeline, the screen below will appear. Click on **DOCUMENTS** on the left side of the screen.

| TPO CONTACTS WELCOME                                                 | PIPELINE ADD NEV                      | VILOAN SCENARIOS                                   | FCM KNOWLEDGE CENTER ~              | NEW USER REQUEST ~                        | RESOURCES ~                     | DOCUMENTS                       |                                 |
|----------------------------------------------------------------------|---------------------------------------|----------------------------------------------------|-------------------------------------|-------------------------------------------|---------------------------------|---------------------------------|---------------------------------|
| Ken Customer<br>10655 Birch St, Burbank, CA, 91502-12<br>01DC Sample | Collatera<br>34                       | al Trac Lender Case #<br>Loan #:<br>Alternate Loan | t: DI-C01_v<br>51001138 VA Loan Sum | \$300,000.00 Loan Type:<br>750 Loan Purpo | : Conventional<br>ose: Purchase | Interest Rate:<br>Loan To Value | 4.250%<br>88.24% / 88.24% C 1st |
|                                                                      |                                       |                                                    |                                     |                                           |                                 |                                 |                                 |
|                                                                      | Ken Cust                              | omer                                               | Pendin                              | a Purchase Review                         | ,                               | Key Dates                       |                                 |
|                                                                      | \$300,000.00                          |                                                    | . chain                             |                                           |                                 | Registered                      | 03/10/2021                      |
|                                                                      |                                       | Document Tyr                                       | Purchase Con                        | ditions                                   |                                 | Submitted for Review            |                                 |
|                                                                      | Conventional                          | FullDocume                                         | entation Open                       |                                           | 0                               | Purchase Suspended              |                                 |
| CONDITIONS                                                           | Lien Position<br>FirstLien            | Loan Purpose<br>Purchase                           |                                     |                                           |                                 | Purchased Approval              |                                 |
| S PURCHASE ADVICE                                                    | Amortization Typ                      | e Purpose of Re                                    | •Fi                                 |                                           |                                 | Clear to Purchase               |                                 |
| LOAN ACTIONS                                                         | Fixed Rate<br>Amortization Ter<br>360 | -<br>m                                             | 10655 H<br>91502-1                  | 3irch St, Burbank, 0<br>1234              | CA                              | Purchase Date                   |                                 |
| Import Additional Data                                               |                                       |                                                    | Primary 1                           | Unit Detached                             |                                 | Withdrawn Date                  |                                 |
| Submit for Review                                                    |                                       |                                                    | Purchase Prio                       | e Estimated Va                            | lue                             |                                 |                                 |

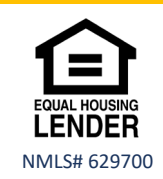

Submitting a Loan for Underwriting- updated 4.7.21

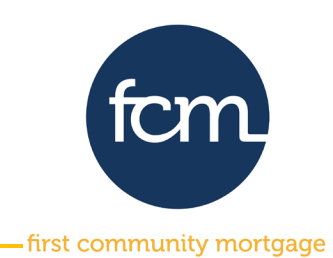

**Step 4:** Upload your pdf file to the **\*CORRESPONDENT UW SUBMISSION PACKAGE** placeholder. Drag the pdf file from your desktop and release over **Drag & Drop files here** or **click to browse** and select the pdf file you saved. *Be sure to include the pre-closing underwriting submission checklist.* 

| Ken Customer<br>10655 Birch St, Burbank, CA, 91502-1234<br>01DC Sample | Collateral Trac           | Lender Case #:<br>Loan #:<br>Alternate Loan | DI-C01_v<br>51001149 | Total Loan Am<br>VA Loan Sum | \$300,000.00<br>760 | Loan Type:<br>Loan Purpose: | Conventional<br>Purchase | Interest Rate:<br>Loan To Value | 3.500%<br>88.24% / 88.24% | Registered<br>C 1st | í 🗹   |
|------------------------------------------------------------------------|---------------------------|---------------------------------------------|----------------------|------------------------------|---------------------|-----------------------------|--------------------------|---------------------------------|---------------------------|---------------------|-------|
| E LOAN SUMMARY                                                         |                           |                                             |                      |                              |                     |                             |                          |                                 |                           |                     |       |
| 🗐 URLA                                                                 |                           |                                             |                      |                              |                     |                             |                          |                                 |                           |                     |       |
|                                                                        | Max attachment size is 20 | 0 MB. View Supported                        | Files.               |                              |                     |                             | Expar                    | nd All Collapse J               | All Print Fax Cov         | er Sheet            | Ē     |
|                                                                        | All Borrowers             |                                             |                      |                              |                     |                             |                          |                                 |                           |                     |       |
| PURCHASE<br>CONDITIONS                                                 | [UNASSIGNED]              |                                             |                      |                              |                     |                             |                          | Drag &                          | Drop files here or        | Browse for          | files |
| (\$) PURCHASE ADVICE                                                   | Ken Customer              |                                             |                      |                              |                     |                             |                          |                                 |                           |                     |       |
| LOAN ACTIONS                                                           | *CORRESPONDENT CLOS       | ED LOAN PACKAGE                             |                      |                              |                     |                             | Comn                     | nents Drag &                    | Drop files here or        | Browse for          | files |
| Import Additional Data<br>Submit for Review                            | *CORRESPONDENT CONI       | DITIONS TO BE REVIEW                        | VED                  |                              |                     |                             | Comn                     | nents Drag &                    | Drop files here or        | Browse for          | files |
|                                                                        | *CORRESPONDENT PURC       | HASE SUSPENSE COM                           | DITION SHEET         |                              |                     |                             | Comn                     | nents Drag &                    | Drop files here or        | Browse for          | files |
|                                                                        | *CORRESPONDENT UNDE       | RWRITING APPROVAL                           |                      |                              |                     |                             | Comn                     | nents Drag &                    | Drop files here or        | Browse for          | files |
|                                                                        | *CORRESPONDENT UW S       | UBMISSION PACKAGE                           |                      |                              |                     | -                           |                          | Drag &                          | Drop files here or        | Browse for          | files |

#### Once your pdf is imported, click **Close and Refresh**.

| Ken Customer                                          |                                   |          |                           |                  |
|-------------------------------------------------------|-----------------------------------|----------|---------------------------|------------------|
| *CORRESPONDENT CLOSED LOAN PACKAGE                    |                                   | Comments | Drag & Drop files here or | Browse for files |
| *CORRESPONDENT CONDITIONS TO BE REVIEWED              |                                   | Comments | Drag & Drop files here or | Browse for files |
| *CORRESPONDENT PURCHASE SUSPENSE CONDITION SHEET      |                                   | Comments | Drag & Drop files here or | Browse for files |
| *CORRESPONDENT UNDERWRITING APPROVAL                  |                                   | Comments | Drag & Drop files here or | Browse for files |
| ▼ *CORRESPONDENT UW SUBMISSION PACKAGE                |                                   | Comments | Drag & Drop files here or | Browse for files |
| TEST UNDERWRITI X<br>16.11 KB<br>100 %<br>Completed 🔮 |                                   |          |                           |                  |
|                                                       | Close and Refresh                 | <b></b>  |                           |                  |
| TEST UNDERWRITING SUBMISSION PACKAGE, Pdf             | 17 KB 03/19/2021 6:37 PM User, DC |          |                           | -10              |

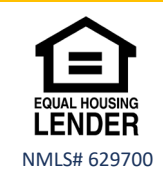

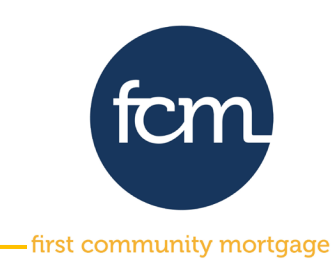

**Step 5:** The " " " next to the placeholder indicates there are documents in a placeholder. Click the arrow to open the folder to see your successfully imported documents.

|                                             | Max attachment size is 200 MB. View Supported Files.                       | Expand All Collapse All Print F |
|---------------------------------------------|----------------------------------------------------------------------------|---------------------------------|
|                                             | All Borrowers                                                              |                                 |
| & PURCHASE<br>CONDITIONS                    | [UNASSIGNED]                                                               | Drag & Drop files her           |
| (\$) PURCHASE ADVICE                        | Ken Customer                                                               |                                 |
| LOAN ACTIONS                                | *CORRESPONDENT CLOSED LOAN PACKAGE                                         | Comments Drag & Drop files her  |
| Import Additional Data<br>Submit for Review | *CORRESPONDENT CONDITIONS TO BE REVIEWED                                   | Comments Drag & Drop files her  |
|                                             | *CORRESPONDENT PURCHASE SUSPENSE CONDITION SHEET                           | Comments Drag & Drop files her  |
|                                             | *CORRESPONDENT UNDERWRITING APPROVAL                                       | Comments Drag & Drop files her  |
|                                             | CORRESPONDENT UW SUBMISSION PACKAGE                                        | Comments Drag & Drop files her  |
|                                             | TEST UNDERWRITING SUBMISSION PACKAGE.pdf 17 KB 03/19/2021 6:37 PM User, DC |                                 |
|                                             | CORRESPONDENT CD                                                           | Comments Drag & Drop files her  |

**Step 6:** Now that your Underwriting Submission package has been imported, click **Submit for Review** under the loan actions on the left side of your screen. A window will appear to confirm you are ready to submit, click **Continue**. Once you click Continue, the following Green Banner will appear inidicating your Loan was submitted Successfully.

| Kent Customer<br>10655 Birch Street, Burbank, CA, 91502<br>01DC Sample | Collateral Trac Lender Case F: 50016133 Total Loan Am 5300,000,00 Loan Type: Convention<br>Alorn F: 50016133 VA Loan Sum 760 Loan Purpose: Panthase<br>Alorn Purpose: Panthase Alorn | Int conserve materials                                                                                                    |
|------------------------------------------------------------------------|----------------------------------------------------------------------------------------------------|----------------------------------------------------------------------------------------------------|
| E LOAN SUMMARY                                                         |                                                                                                    |                                                                                                    |
| 🔲 URLA                                                                 |                                                                                                    | Kan Clistomer Collision Trac Linguise Core & Di Col an Linguise Core & Di Col an Linguise Core & Di Col and Linguise Core & Di Col and Linguise Core & Di Co |
|                                                                        | Max attachment size is 200 MB. View Supported Files.                                                                                                    | 1085 Bloh B, Burbank, CA, 91502-1234 Considerant nature Laboration Logical Antematic Login. Val. Login Pure Logical Pure Logical Pure L |
|                                                                        | All Borrowers                                                                                                    |                                                                                                    |
| PURCHASE<br>CONDITIONS                                                 | [UNASSIGNED]                                                                                                    |                                                                                                    |
| (\$) PURCHASE ADVICE                                                   |                                                                                                    | C PRODUCT PRICING & Submission Overview                                                                                                    |
|                                                                        | Kent Customer                                                                                                    | DOCUMENTS Application Date Submission Status Initial Submit                                                                                                    |
| LOAN ACTIONS                                                           | *CORRESPONDENT CLOSED LOAN PACKAGE                                                                                                    | OLOS2019 Not Submitted     OLOS2019     OLOS2019          |
| Import Additional Data Submit for Review                               | *CORRESPONDENT CONDITIONS TO BE REVIEWED                                                                                                    | PURCHASE ADVICE     Borrower Information     Solution     Solution     Solution                                                                                                    |
|                                                                        | *CORRESPONDENT UNDERWRITING APPROVAL                                                                                                    | LOAN ACTIONS                                                                                                    |
|                                                                        |                                                                                                    | Import Additional Data Borrower Co-Borrow                                                                                                    |
|                                                                        | TEST UNDERWRITING SUBMISSION PACKAGE.pdf 17 KB 04/13/2021 8:57 PM DC User                                                                                                    | Submit for Review Borrower First Name Ken Co                                                                                                    |

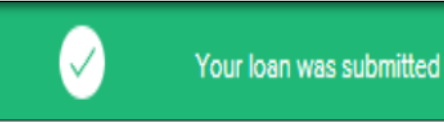

Your loan was submitted Successfully.

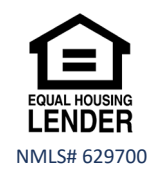

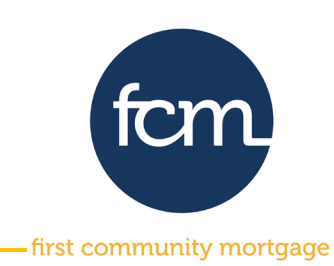

**Step 7:** Once the loan has been underwritten, the conditions will be published under the **\*CORRESPONDENT UNDERWRITING APPROVAL** placeholder, located in the documents tab. A notification email will be sent to advise the conditional approval has been published.

To upload documents for review, click **DOCUMENTS** and upload your pdf file to the **\*CORRESPONDENT CONDITIONS TO BE REVIEWED** placeholder. Drag the pdf file from your desktop and release over **Drag & Drop file here** or **click to browse** and select the pdf file you saved.

Once your pdf is imported, click Close and Refresh.

| Ken Customer<br>10655 Birch St, Burbank, CA, 91502-1234<br>01DC Sample | Collateral Trac Lender Case #: Di-Coll.y Total Loan Am \$300,000.00 Loan Type:<br>Loan #: \$1001149 VA Loan Sum 760 Loan Purpose:<br>Alternate Loan. | Conventional<br>Purchase |
|------------------------------------------------------------------------|----------------------------------------------------------------------------------------------------|--------------------------|
| E LOAN SUMMARY                                                         |                                                                                                    |                          |
| URLA                                                                   |                                                                                                    |                          |
|                                                                        | Max attachment size is 200 MB. View Supported Files.                                                                                                 | Exp                      |
|                                                                        | All Borrowers                                                                                                    |                          |
| & PURCHASE<br>CONDITIONS                                               | [UNASSIGNED]                                                                                                    |                          |
| S PURCHASE ADVICE                                                      | Ken Customer                                                                                                    |                          |
| LOAN ACTIONS                                                           | *CORRESPONDENT CLOSED LOAN PACKAGE                                                                                                    | Con                      |
| Import Additional Data                                                 | *CORRESPONDENT CONDITIONS TO BE REVIEWED                                                                                                    | Con                      |
|                                                                        | *CORRESPONDENT PURCHASE SUSPENSE CONDITION SHEET                                                                                                    | Con                      |
|                                                                        | *CORRESPONDENT UNDERWRITING APPROVAL                                                                                                    | Con                      |
|                                                                        | CORRESPONDENT UW SUBMISSION PACKAGE                                                                                                    | Con                      |

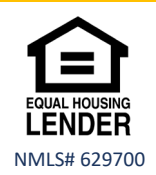